2025年4月2日

新入生履修ガイダンス及び基礎ゼミナールガイダンスに出席する前に

新入生のみなさん

4月3日(木)に開催の、新入生履修ガイダンス及び基礎ゼミナールガイダンスに出席するにあたり、必ず来校前に、以下2点の準備をお願い致します。

①TMU IDのログイン設定(多要素認証)

②ガイダンス座席表の確認

<u>①TMU IDのログイン設定(多要素認証)について</u>

ガイダンスでは、在学中に使用する重要なシステムを皆さんに実際に操作していただきます。 システムを使用するにあたり、事前設定が必要となります。事前設定には時間がかかりますの で、必ず**ガイダンス前日の4月2日(水)**に忘れず設定を行うようにしてください。

②ガイダンス座席表の確認

ガイダンス当日、会場は全席指定席となります。必ず座席を事前に確認してから、来校してください。

## ①TMU IDのログイン設定(多要素認証)について

## <u>PW 忘れに限らず、本設定が正常に完了できない場合は、</u> <u>4月3日のガイダンス終了後にシステム管理室1(南大沢キャンパス情報処理棟1階)</u> <u>で問合せをしてください。</u>

在学中、CAMPUSSQUARE(学籍情報管理・履修登録等を行うシステム)・kibaco(e ラーニングシステム)・学生メールといったシステムを使用します。初回ログイン時には、情報セキュリティの観点から、 TMU ID とパスワードによる認証に加えて、「多要素認証」が必要となりますので、次ページ以降の案内を よく読み、必ずガイダンス前日の**4月2日(水)**に忘れず多要素認証の設定まで行うようにしてください。 本学が提供するシステム及び学生メールについて

本学の学生は、本学が設定する ID と入学時に指定した初期パスワードを用いることにより、 CAMPUSSQUARE (学籍情報管理・履修登録等を行うシステム)・kibaco (e ラーニングシステム)・学生 メール等、本学が提供するシステムを利用することができます。

システム等を利用する際の ID は以下の 2 種類があります。システム利用方法等も記載していますので必ず確認してください。

(1) ID 種別及びパスワード

| TMU ID                | ローカル ID | 初期パスワード                           |
|-----------------------|---------|-----------------------------------|
| 学修番号 8 桁@ed.tmu.ac.jp | 学修番号8桁  | 入学手続システムで各自が設定した<br>英小文字4文字+数字4文字 |

※TMU ID とローカル ID ともに、同じ初期パスワードを設定しています。

(2) 学生のメールアドレス

各自に「**姓-名@ed.tmu.ac.jp**」のメールアドレスが付与されます。なお、TMU ID とは異なりますの でご注意ください。

※同姓同名の利用者が既に存在している場合、姓-名の後に数字の通番が付きます。例えば、都立花子(Toritsu Hanako) さんと同姓同名の方が既に存在していると「toritsu-hanako2@ed.tmu.ac.jp」となります。自身のメールアドレスはメールシステムにログイン後、必ず確認してください。

(3) 各システム利用方法

各システムを利用するには TMUNER(https://tmuner.cpark.tmu.ac.jp/tmuner/ja/index.html)の利 用者メニューから以下手順に従ってログインしてください。

なお、システムの利用方法や申請方法、問い合わせ方法等についても TMUNER をご参照ください。

①TMUNER にアクセスし、「利用者メニューへのログイン」をクリックします。

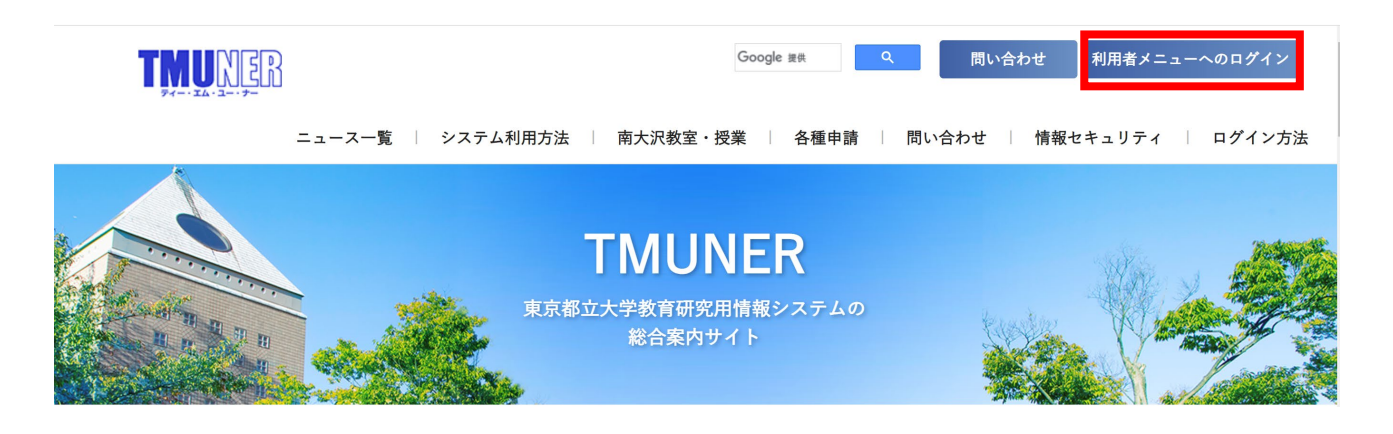

②サインイン画面が表示されるので TMU ID(学修番号8桁@ed.tmu.ac.jp)を入力します。

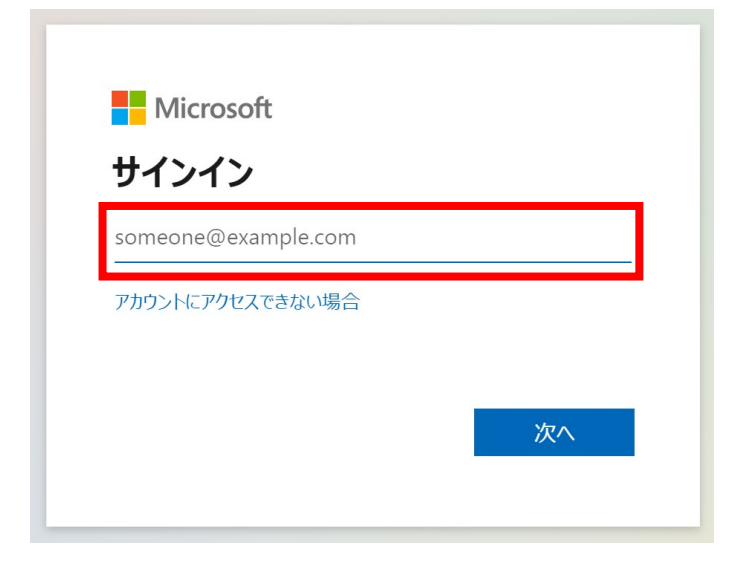

③パスワード入力画面が表示されるので**初期パスワードを入力**します。

| Microsoft       |                                                                      |                                                     |
|-----------------|----------------------------------------------------------------------|-----------------------------------------------------|
| ←12345678@ed.tm | u.ac.jp                                                              |                                                     |
| パスワードの入力        | カ                                                                    |                                                     |
| パスワード           |                                                                      |                                                     |
| パスワードを忘れた場合     |                                                                      |                                                     |
| セキュリティキーでサインイン  |                                                                      |                                                     |
|                 |                                                                      |                                                     |
|                 | PW 忘れ等によりログイ<br>4 月 3 日(木)ガイダンス<br>(南大沢キャンパス情報<br>ださい。<br>※各要素認証はその後 | ンができない場合<br>ス終了後に、必ずシステム管理室1<br>&処理棟1階)で PW の確認をしてく |

④以下の画面が表示されればログイン完了です。

なお、**初回ログイン時は多要素認証の設定が必要**となります。7ページ目以降の案内を参照の上 で必ず設定を行ってください。この設定をしないとシステムの利用ができません。

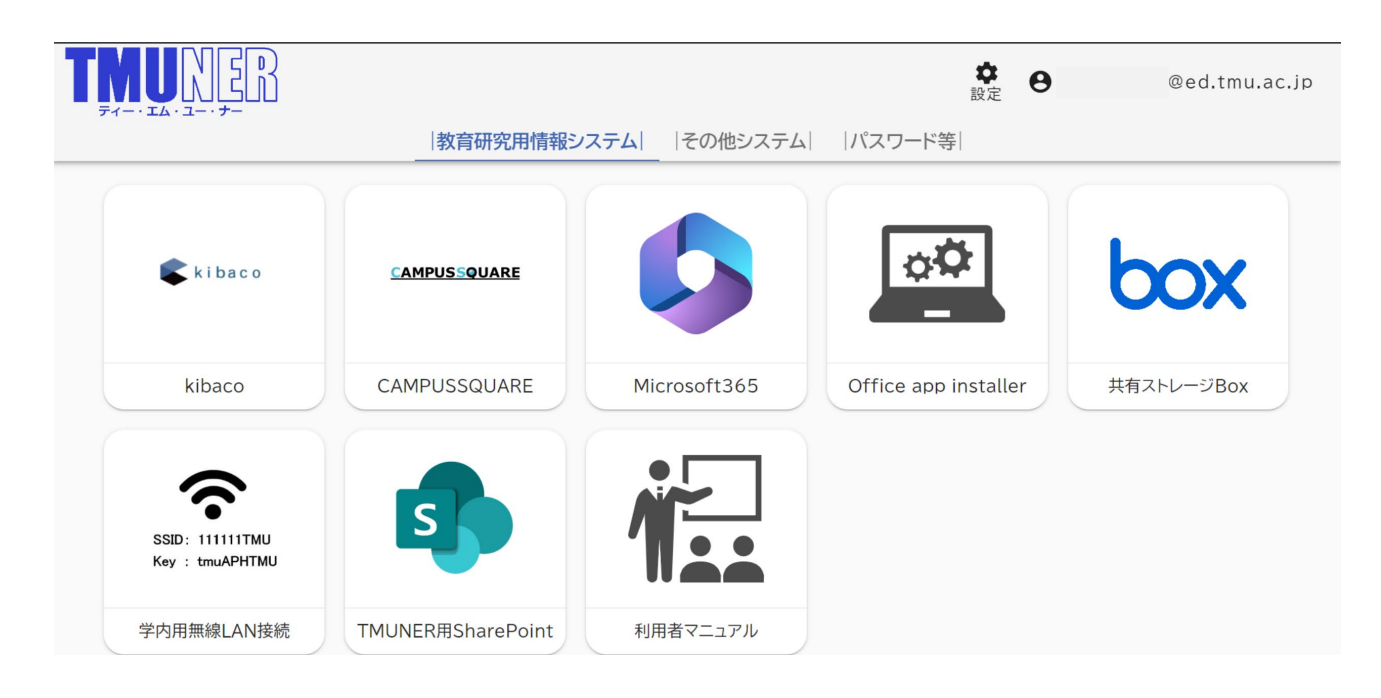

(4) 初期パスワード変更

利用者メニューログイン後、初期パスワードを可能な限り早く変更してください。

パスワード変更は利用者メニューログイン後に「パスワード等」に表示される「パスワード変更」 から行うことができます。

パスワードを変更すると、TMU ID 及びローカル ID のパスワードが指定した文字列に変更されま す。変更後のパスワードは今後もログイン時等に利用しますので忘れないようにしてください。

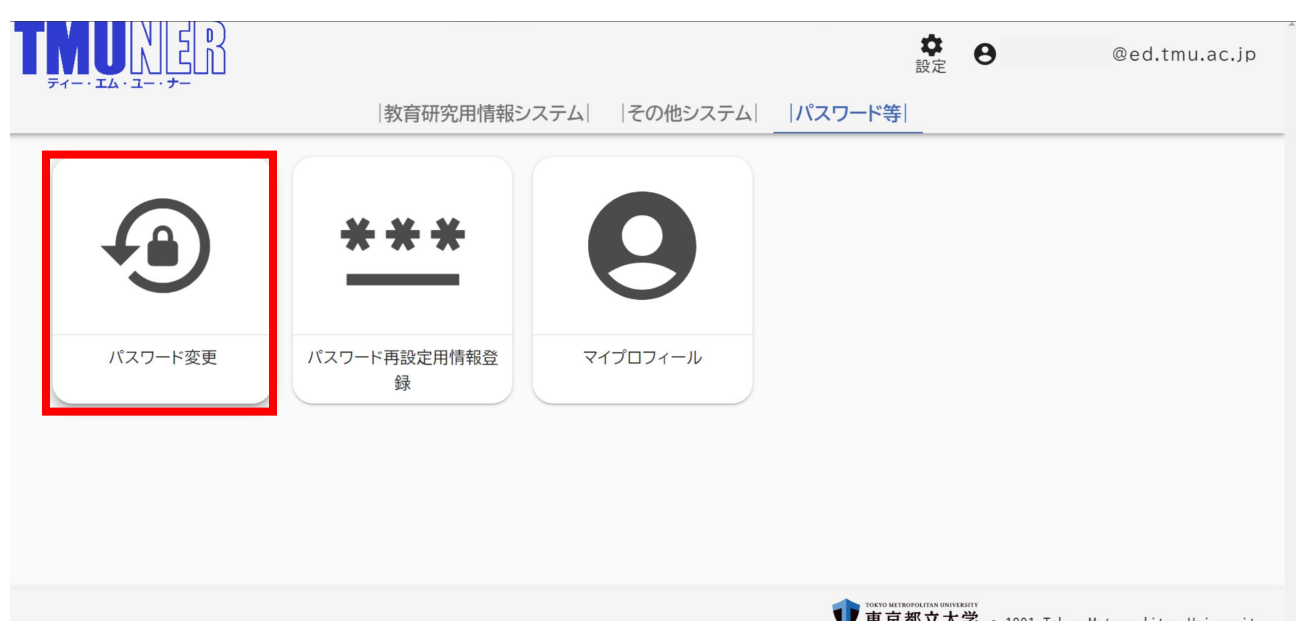

(5) パスワード再設定用情報登録

本学システムを利用する際のパスワードを忘れてしまった場合のパスワード再設定方法は以下の2点の 方法があります。

① パスワード対応窓口に直接来訪して再設定を行う

録

② パスワード再設定用サイトから再設定を行う(要事前登録)

※パスワード再設定用サイト (https://uims.tmu.ac.jp/nol/Pwreminder)

パスワード対応窓口でもリセットはできますが、南大沢・日野・荒川の3キャンパスのみの設置とな り、対応時間も限られています。

パスワード再設定用情報登録を行っていれば、キャンパスに赴くことなくいつでもパスワードリセット を行えることから、万が一、パスワードを忘れてしまった時のために、パスワード再設定用情報登録を

#### **行っておくことを推奨**します。

<パスワード再設定用情報登録方法>

①利用者メニューログイン後、「パスワード等」に表示される「パスワード再設定用情報登録」へ進む

| TM |         |              |              | 設定     | <b>e</b> 24199905@ed.tmu.ac.jp |
|----|---------|--------------|--------------|--------|--------------------------------|
|    |         | 教育研究用情報シス    | テム   その他システム | パスワード等 |                                |
|    |         | ***          | 0            |        |                                |
|    | パフロード亦再 | パフロード軍部中田桂起祭 | 747074-11    |        |                                |

②パスワード再設定時に使用する、秘密の質問や再設定用の大学以外のメールアドレスを登録

TMUNER

| パスワード再設定(リセット)用情報登録<br>ログインパスワードを失念した際に、ご自身でパスワード再設定(リセット)<br>以下を入力して「登録」ボタンを押下してください。 | ができるよう事前に本人情報を登録します。 |
|----------------------------------------------------------------------------------------|----------------------|
| 秘密の質問                                                                                  | 遼択してください             |
| 秘密の質問の答え                                                                               |                      |
| パスワード再設定(リセット)用メールアドレス※大学のメールアドレス以外<br>設定してください                                        |                      |
|                                                                                        |                      |

<パスワードを忘れたとき>

パスワード再設定用サイト(https://uims.tmu.ac.jp/nol/Pwreminder)で、再設定できます。

| THUNER |                                                  |          |
|--------|--------------------------------------------------|----------|
|        | パスワード再設定(リセット)用URL発行<br>以下を入力して「再設定」ボタンを押してください。 |          |
|        | ID(メールアドレス形式)                                    |          |
|        | 秘密の質問                                            | 選択してください |
|        | 秘密の質問の答え                                         |          |
|        | 画像に表示されている英数字を入力してください。                          |          |
|        |                                                  | Xroemi   |
|        |                                                  | 画像を変更    |
|        | 面設定                                              |          |

(6) メールシステムの利用手順

①利用者メニューログイン後に表示される「Microsoft 365」をクリックします。

| THUNER<br>FILIA I I I I |          |
|-------------------------|----------|
| ***                     |          |
| パスワード再設定用情報登<br>録       | パスワード変更  |
| $\bigcirc$              | 9        |
| Microsoft365            | マイプロフィール |

②ブラウザの左上に表示されるドットメニューをクリックし、

③ [Outlook] をクリックします。

Outlook on the Web が表示され、メールシステムが利用できます。

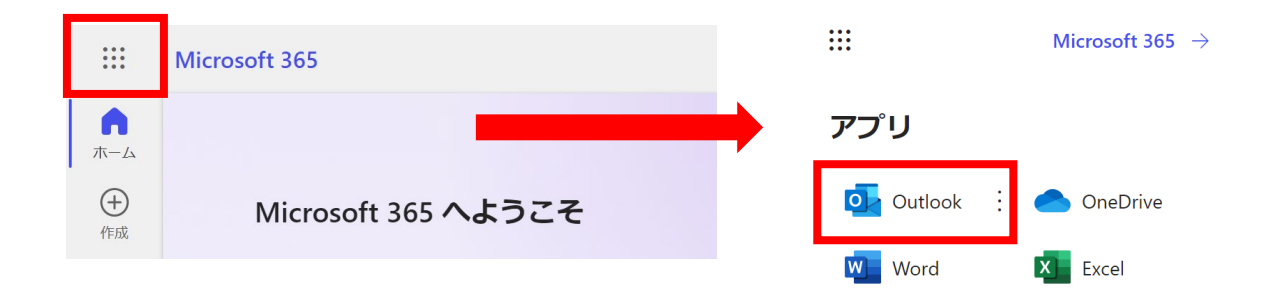

(7) OneDrive ストレージ容量について

学生が利用できる OneDrive 等のストレージ容量は、2025 年9月1日より一人あたり 50GB 上限 <u>までに制限</u>されます。クラウドストレージを利用する際は計画的に利用をしていただくとともに、本 学が提供するもう一つのクラウドストレージサービスである「Box」(容量無制限)も活用してくだ さい。

### パスワードを入力後に表示される画面(多要素認証)

CAMPUSSQUARE、e ラーニングシステム「kibaco」、学生メール等を利用するにあたって利用者メニ ューヘログインする際、情報セキュリティの観点から、TMU ID とパスワードによる認証に加えて、「多要 素認証(以降、MFA という。)」の仕組みが導入されています。

以下の画面から「次へ」を押すと Microsoft Authenticator というモバイルアプリの取得画面が表示されま す。スマホ、タブレット等の持ち運び可能な通信機器をお持ちの場合は、これらの利用を推奨いたします。 また、これ以外にも「別の方法を設定します」から電話や SMS による認証も選択可能です。

パスワード入力後、以下の画面が表示されますので、「次へ」をクリックします。

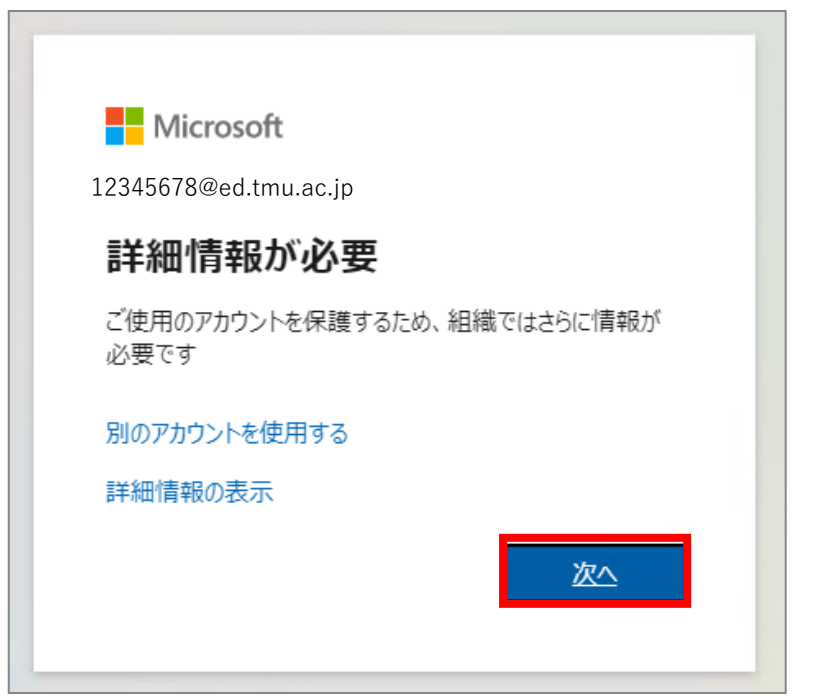

### 【モバイルアプリ(Microsoft Authenticator)を利用する場合】

① 「Microsoft Authenticator」をお持ちの通信機器にインストールして、「次へ」をクリックします。

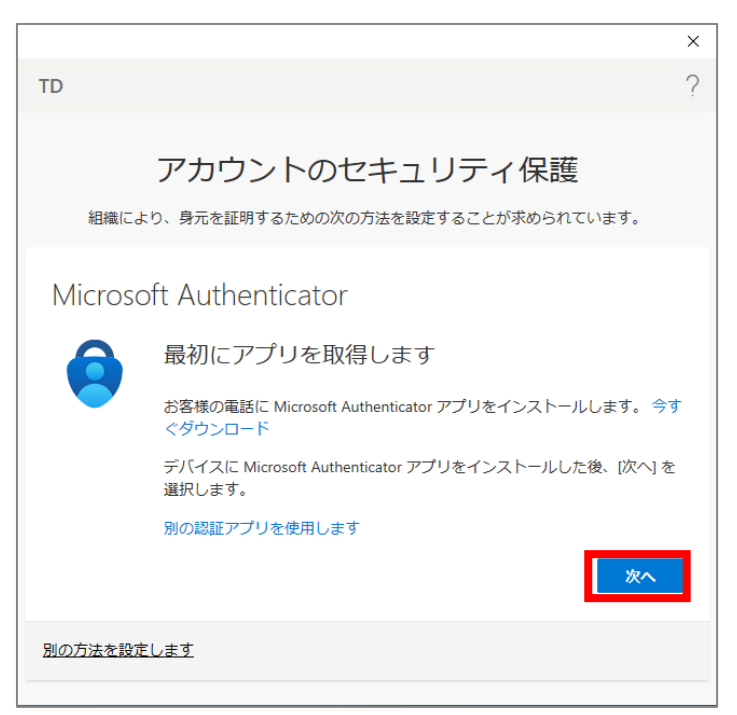

② 「Microsoft Authenticator」を開き、アプリの通知を許可します。右上の「+」アイコンをタップし、「職場または学校アカウント」をタップします。

| 19:24                | a i 🗢 47) | 19:24                      | . I 🗢 47) |
|----------------------|-----------|----------------------------|-----------|
| <b>duthenticator</b> | Q +       | く アカウントを追加                 |           |
| Ă                    | >         | どのような種類のアカウントを追加しますか?      |           |
|                      | •         | 個人のアカウント                   | >         |
|                      | >         | 職場または学校アカウント               | >         |
|                      |           | 名 その他 (Google、Facebook など) | >         |
| à                    | onmicro > |                            |           |
|                      |           |                            |           |
|                      |           |                            |           |
|                      |           |                            |           |
|                      |           |                            |           |
|                      |           |                            |           |
|                      |           |                            |           |
|                      |           |                            |           |
|                      |           |                            |           |
| Authenticator        | 使証済み ID   |                            |           |

③ PC 画面上では「次へ」をクリックします。

|                                                         | ×  |
|---------------------------------------------------------|----|
| TD                                                      | ?  |
| アカウントのセキュリティ保護<br>組織により、身元を証明するための次の方法を設定することが求められています。 |    |
| Microsoft Authenticator                                 |    |
| プロンプトが表示されたら、通知を許可します。アカウントを追加し、[<br>または学校]を選択します。      | 職場 |
| 戻る 次へ                                                   |    |
| 別の方法を設定します                                              |    |
|                                                         |    |

 ④「サインイン」もしくは「QR コードをスキャン」をタップします。「サインイン」の場合はユー ザ名とパスワード入力を求められるため、入力してください。「QR コードをスキャン」の場合は PC 画面上に表示される QR コードをスキャンしてください。その後 PC 画面上で「次へ」をクリックし ます。

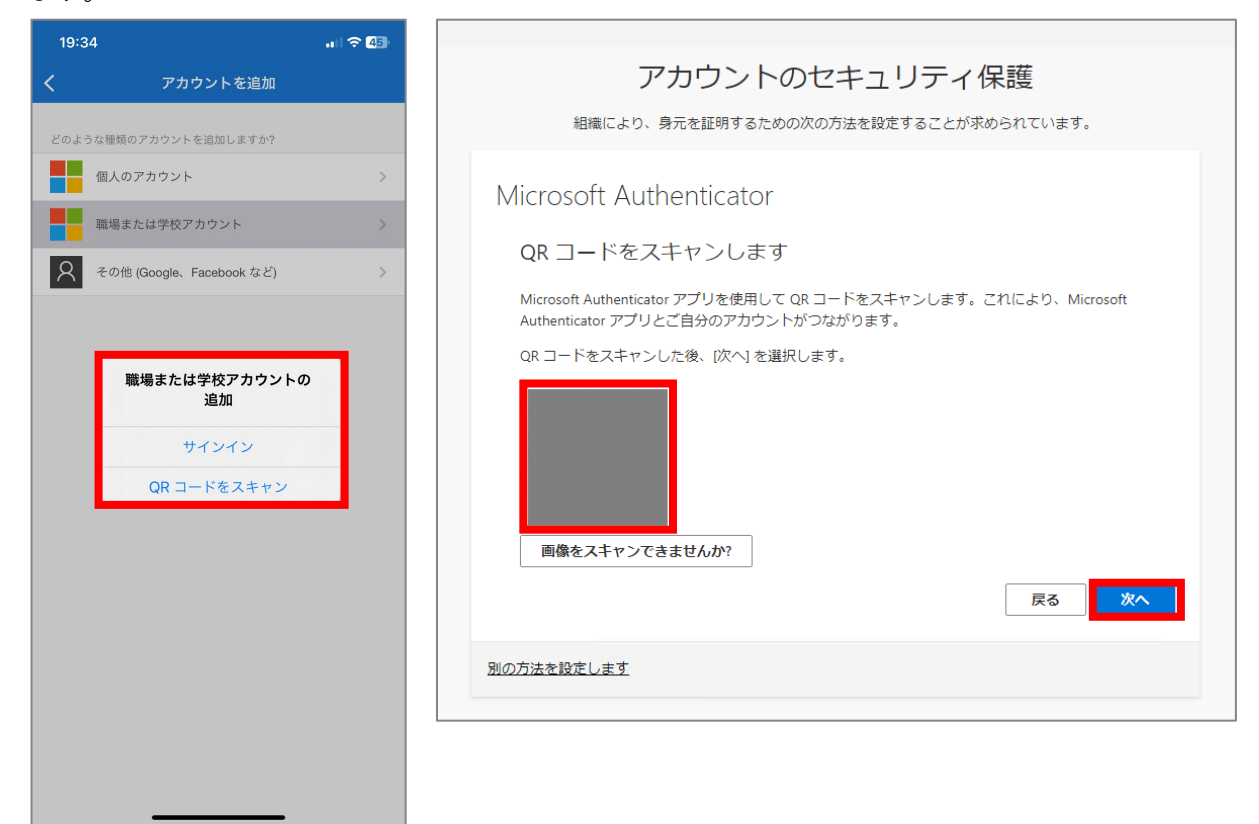

⑤ アプリにサインイン承認のための通知が表示されます。「承認」をタップします。

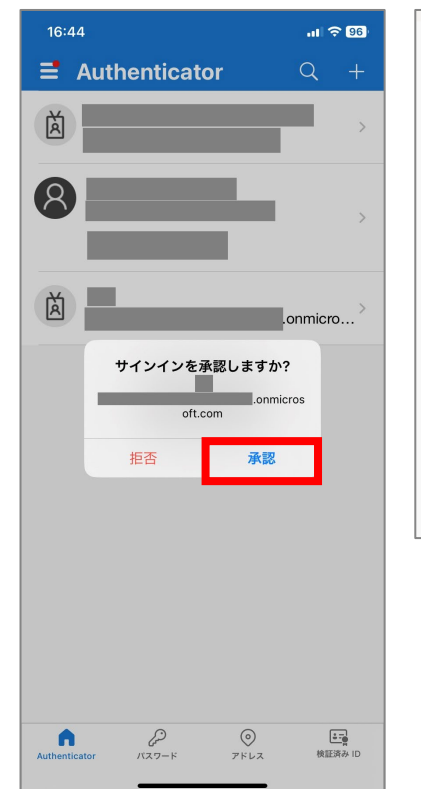

| アカウントのセキュリティ保護<br>組織により、身元を証明するための次の方法を設定することが求められています。   |  |
|-----------------------------------------------------------|--|
| Microsoft Authenticator<br>試してみましょう<br>アプリに送信される通知を承認します。 |  |
| 別の方法を設定します                                                |  |

⑥ 通知が承認されると以下の画面が表示されます。「次へ」をクリックしてください。

|                                                                                                    | × |
|----------------------------------------------------------------------------------------------------|---|
| TD                                                                                                    | ? |
| アカウントのセキュリティ保護<br>組織により、身元を証明するための次の方法を設定することが求められています。                                                                                                    |   |
| Microsoft Authenticator                                                                                                    |   |
| ○ 通知が承認されました ■ ■ <td></td> |   |
| 別の方法を設定します                                                                                                    |   |
|                                                                                                    |   |

⑦ MFA の設定が完了します。「完了」をクリックしてください。

|                                                                                                    | ×  |
|----------------------------------------------------------------------------------------------------|----|
| TD                                                                                                  | ?  |
|                                                                                                    |    |
| アカウントのセキュリティ保護                                                                                      |    |
| 組織により、身元を証明するための次の方法を設定することが求められています。                                                               |    |
| 成功<br>セキュリティ情報が正常にセットアップされました。[完了] を選択し、サインインを続行<br>ます。<br>既定のサインイン方法:<br>② Microsoft Authenticator | :U |
|                                                                                                    |    |
|                                                                                                    |    |
|                                                                                                    |    |

# ※一度インストールしたモバイルアプリはその後も使用するため、削除しないようご注意ください。 ※スマートフォンの機種変更等を行う際にはアプリデータの引き継ぎを行う必要があります。

アプリデータの引き継ぎができなかった場合には多要素認証のリセットが必要となります。リセット 対応については南大沢キャンパス情報処理棟1階 システム管理室1にお問い合わせください。

### 【電話や SMS による認証方法を利用する場合】

① 左下の「別の方法を設定します」をクリックします。

|         |                                                              | $\times$ |
|---------|--------------------------------------------------------------|----------|
| TD      |                                                              | ?        |
|         |                                                              |          |
|         | アカウントのセキュリティ保護                                               |          |
| 組織によ    | り、身元を証明するための次の方法を設定することが求められています。                            |          |
| Microso | oft Authenticator                                            |          |
|         | 最初にアプリを取得します                                                 |          |
|         | お客様の電話に Microsoft Authenticator アプリをインストールします。 今<br>ぐダウンロード  | す        |
|         | デバイスに Microsoft Authenticator アプリをインストールした後、[次へ] な<br>選択します。 | Ŧ        |
|         | 別の認証アプリを使用します                                                |          |
|         | 次へ                                                           |          |
| 別の方法を設定 | こします                                                         |          |

② 左側の国の設定を「Japan (+81)」に設定し、右側の入力欄にご自身の電話番号を入力してくだ さい。「コードを SMS 送信する」または「電話する」を選択し、「次へ」をクリックします。

| アカウントのセ 組織により、身元を証明するための次のア                                                                                                    | キュリティ保護                                    |
|----------------------------------------------------------------------------------------------------|--------------------------------------------|
| 電話                                                                                                    |                                            |
| 電話で呼び出しに応答するか、携帯ショートメール (SMS)                                                                                                   | によるコードの送信により、本人確認ができます。                    |
| どの電話番号を使用しますか?                                                                                                    |                                            |
| United States (+1)                                                                                                    | 電話番号を入力します                                 |
| <ul> <li>コードを SMS 送信する</li> <li>電話する</li> <li>メッセージとデータの通信料が適用される場合があります。</li> <li>ビス使用条件 および プライバシーと Cookie に関する声明。</li> </ul> | , [次へ] を選択すると、次に同意したことになります: サー<br>。<br>次へ |

### ※「コードを SMS 送信する」を選択した場合

③ 携帯電話にショートメッセージが送信されます。ショートメッセージに記載されている6桁のコードを入力してください。その後、「次へ」をクリックします。

| アカウントのセキュリティ保護<br>組織により、身元を証明するための次の方法を設定することが求められています。 |
|---------------------------------------------------------|
| 電話                                                      |
| に 6 桁のコードをお送りしました。コードを以下に入力してください。<br>コードの再送信<br>戻る 次へ  |
| 別の方法を設定します                                              |

④ 以下の画面が表示されます。「次へ」をクリックしてください。

| アカウントのセキュリティ保護                        |
|---------------------------------------|
| 組織により、身元を証明するための次の方法を設定することが求められています。 |
| 電話                                    |
| ✓ SMS が検証されました。お使いの電話が正常に登録されました。     |
| 次~                                    |

⑤ MFA が完了します。「完了」をクリックしてください。

| アカウントのセキュリティ保護                                                       |
|----------------------------------------------------------------------|
| 組織により、身元を証明するための次の方法を設定することが求められています。                                |
| 成功                                                                   |
| セキュリティ情報が正常にセットアップされました。[完了] を選択し、サインインを続行します。<br><b>既定のサインイン方法:</b> |
|                                                                      |
| 完了                                                                   |

### ※「電話する」を選択した場合

① 電話番号に電話がかかります。音声案内に従い電話機の「#」を押してください。

| アカウントのセキュリティ保護<br>組織により、身元を証明するための次の方法を設定することが求められています。 |
|---------------------------------------------------------|
| 電話                                                      |
| We're calling now.                                      |
| 戻る                                                      |

② 以下の画面が表示されます。「次へ」をクリックしてください。

| アカウントのセキュリティ保護                        |    |
|---------------------------------------|----|
| 組織により、身元を証明するための次の方法を設定することが求められています。 |    |
| 電話                                    |    |
| ✔ 通話に応答しました。 お使いの電話が正常に登録されました。       | 次へ |
|                                       |    |

③ MFA が完了します。「完了」をクリックしてください。

| アカウントのセキュリティ保護                                                       |
|----------------------------------------------------------------------|
| 組織により、身元を証明するための次の方法を設定することが求められています。                                |
| 成功                                                                   |
| セキュリティ情報が正常にセットアップされました。[完了] を選択し、サインインを続行します。<br><b>既定のサインイン方法:</b> |
| 電話                                                                   |
| 完了                                                                   |

### CAMPUSSQUARE、kibaco 等へ初めてアクセスする際に表示される画面

下図は CAMPUSSQUARE や kibaco 等へ初めてアクセスする際に必ず表示される同意画面です。利用にあ たって必要な操作のため「承諾」を押してください。

また、「今後はチェックしません。」を選択して「承諾」を押すと、次回以降は表示されません。

| Inf        | ormation Release                                                          |
|------------|---------------------------------------------------------------------------|
| あな<br>kiba | たがアクセスしようとしているサービス:<br>co.tmu.ac.jp                                       |
|            |                                                                           |
|            | サービスを利用するための必須情報                                                          |
|            | メールアドレス                                                                   |
|            | v toritsu-hanako@ed.tmu.ac.jp                                             |
|            |                                                                           |
| 上の<br>ス 3  | の情報はこのサービスにアクセスするために必要です。あなたがこのサービスにアクセ<br>するたびにあなたについての情報を送信することに同意しますか? |
| 同意         | 意方法の選択:                                                                   |
| 0          | 次回ログイン時に再度チェックします。                                                        |
| 今回         | は情報を送信することに同意します。次のログイン時に再度チェックします。                                       |
| $\odot$    | このサービスに送信する情報が変わった場合は、再度チェックします。                                          |
| 今回         | と同じ情報を今後も自動的にこのサービスに送信することに同意します。属性または属性値が変化した場合                          |
| la,        | ログイン時にこのページで再確認できます。                                                      |
| 0          | 今後はチェックしません。                                                              |
| 今後         | 、私がアクセスするサービスで必要とされるすべての私の情報がサービスプロバイダにリリースされること                          |
| に完         | 全に同意します。                                                                  |
|            |                                                                           |
|            | 承諾 拒否                                                                     |

以上で①TMU IDのログイン設定(多要素認証)は完了です。 続いて、座席表の確認を行ってください。